# **Simulazione Montecarlo**

Questa funzionalità permette di trarre stime attraverso delle simulazioni utilizzando il Metodo Montecarlo. La finestra è composta principalmente di due sezioni, la sezione Simulation Parameters e la sezione con i relativi grafici.

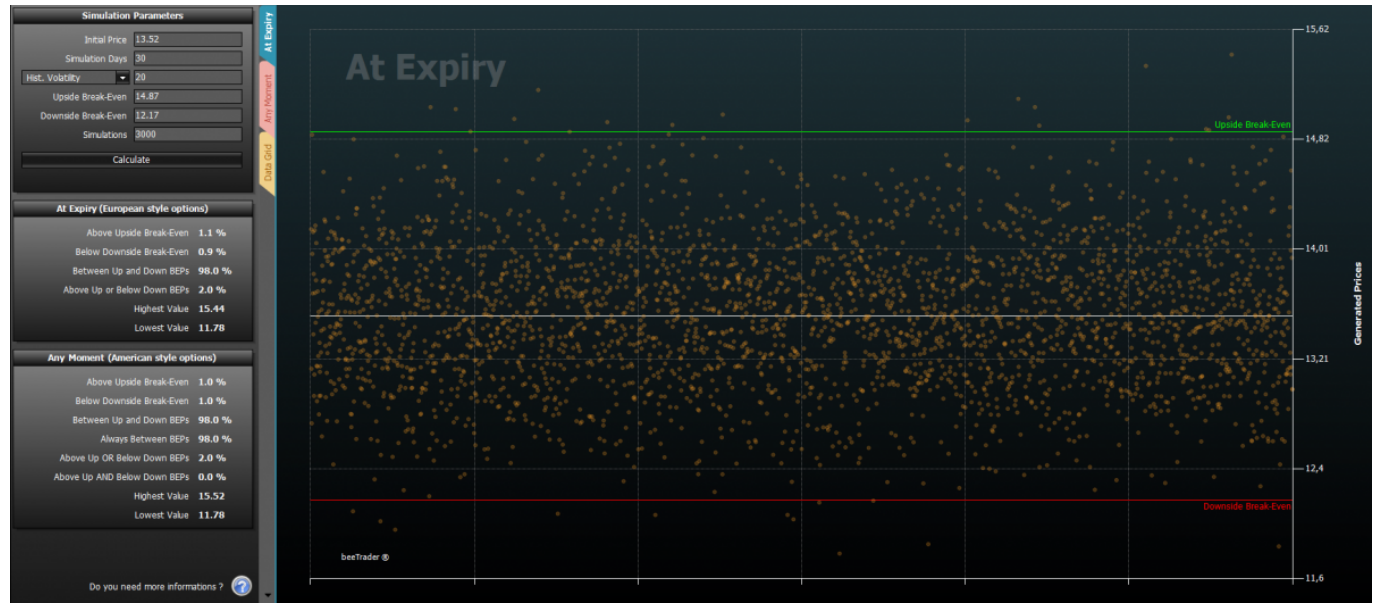

#### **Video Tutorial**

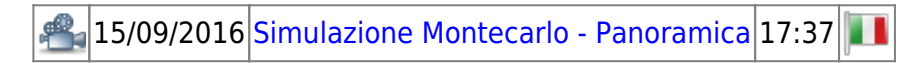

Clicca qui per vedere altri Video di Iceberg

## **Simulation Parameters**

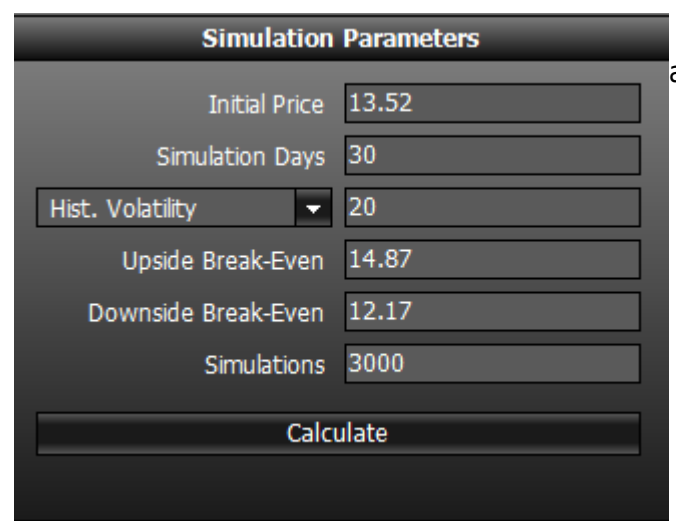

Di seguito l'elenco dei parametri da imputare per avviare una Simulazione Montecarlo:

• Initial Price: prezzo di partenza a partire dal quale verranno effettuati i lanci;

2025/08/14 02:35

1/5

- Simulation Days: durata in giorni della simulazione;
- Standard Deviations: valore di 1 deviazione standard relativa all'andamento del prezzo del sottostante calcolata su 21 giorni;
- Upside Break-Even: limite superiore con il quale verificare la percentuali di probabilità;
- Downside Break-Even: limite inferiore con il quale verificare la percentuali di probabilità;
- Simulations: numero dei lanci che verranno effettuati. Si ricorda che 25000 lanci sono la misura minima per ottenere dei risultati statisticamente attendibili.

Se la Simulazione Montecarlo viene avviata dalla strategia i campi vengono compilato automaticamente con i valori della strategia, dove disponbili.

#### Results

| At Expiry (European style optio | At Expiry (European style options) |  |  |  |  |  |  |  |
|---------------------------------|------------------------------------|--|--|--|--|--|--|--|
| Above Upside Break-Even         | 1.1 %                              |  |  |  |  |  |  |  |
| Below Downside Break-Even       | 0.9 %                              |  |  |  |  |  |  |  |
| Between Up and Down BEPs        | 98.0 %                             |  |  |  |  |  |  |  |
| Above Up or Below Down BEPs     | 2.0 %                              |  |  |  |  |  |  |  |
| Highest Value                   | 15.44                              |  |  |  |  |  |  |  |
| Lowest Value                    | 11.78                              |  |  |  |  |  |  |  |

- Above Upside Break-Even: indica la percentuale di probabilità che a scadenza il prezzo del sottostante sia più alto dell'Upside Break-Even Point;
- Below Downside Break-Even: indica la percentuale di probabilità che a scadenza il prezzo del sottostante sia più basso del Downside Break-Even Point;
- Between Up and Down BEPs: indica la percentuale di probabilità che a scadenza il prezzo del sottostante sia compreso tra i Break-Even Points;
- Above Up or Below Down BEPs: indica la percentuale di probabilità che a scadenza il prezzo del sottostante sia fuori dai Break-Even Points.

| Any Moment (American style opt | Any Moment (American style options) |  |  |  |  |  |  |  |
|--------------------------------|-------------------------------------|--|--|--|--|--|--|--|
| Above Upside Break-Even        | 1.0 %                               |  |  |  |  |  |  |  |
| Below Downside Break-Even      | 1.0 %                               |  |  |  |  |  |  |  |
| Between Up and Down BEPs       | 98.0 %                              |  |  |  |  |  |  |  |
| Always Between BEPs            | 98.0 %                              |  |  |  |  |  |  |  |
| Above Up OR Below Down BEPs    | 2.0 %                               |  |  |  |  |  |  |  |
| Above Up AND Below Down BEPs   | 0.0 %                               |  |  |  |  |  |  |  |
| Highest Value                  | 15.52                               |  |  |  |  |  |  |  |
| Lowest Value                   | 11.78                               |  |  |  |  |  |  |  |

• Above Upside Break-Even: indica la percentuale di probabilità che il prezzo del sottostante sia più alto dell'Upside Break-Even Point nel lasso di tempo impostato in Simulation Days;

3/5

- Below Downside Break-Even: indica la percentuale di probabilità che il prezzo del sottostante sia più basso del Downside Break-Even Point nel lasso di tempo impostato in Simulation Days;
- Between Up and Down BEPs: indica la percentuale di probabilità che il prezzo del sottostante sia compreso tra i Break-Even Points nel lasso di tempo impostato in Simulation Days;
- Always Between BEPs: indica la percentuale di probabilità che il prezzo del sottostante sia sempre compreso tra i Break-Even Points nel lasso di tempo impostato in Simulation Days;
- Above Up OR Below Down BEPs: indica la percentuale di probabilità che il prezzo del sottostante sia stato almeno una volta superiore all'Upside Break-Even Point OPPURE inferiore al Downside Break-Even Point nel lasso di tempo impostato in Simulation Days;
- Above Up AND Below Down BEPs: indica la percentuale di probabilità che il prezzo del sottostante sia stato **almeno una volta** superiore all'Upside Break-Even Point **E** inferiore al Downside Break-Even Point nel lasso di tempo impostato in Simulation Days.

# **Grafico At Expiry**

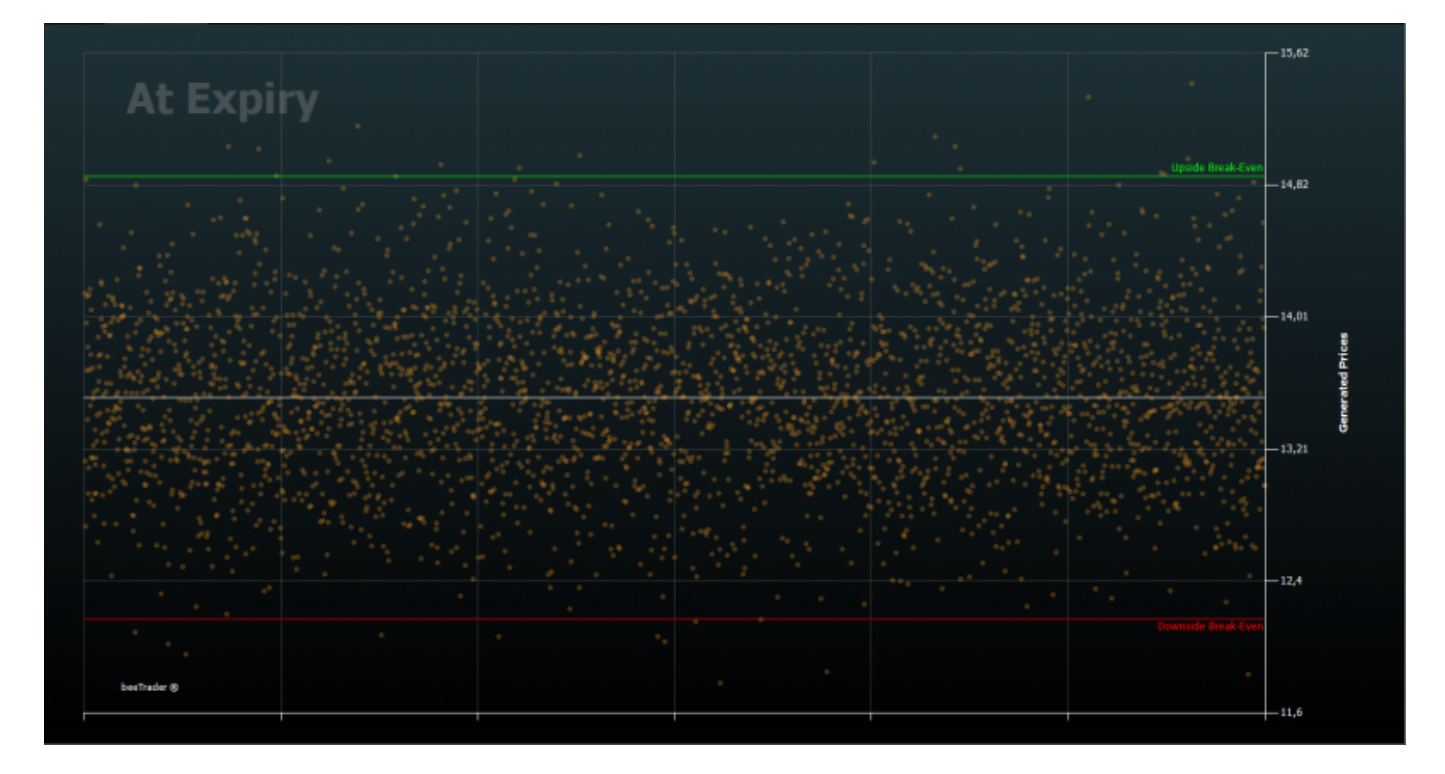

In questo grafico vengono rappresentati i lanci della Simulazione Montecarlo effettuati, ad ogni lancio corrisponde un pallino. Viene quindi visualizzato il prezzo a scadenza della simulazione, che unito ai Break-Even fornisce un'immediata percezione visiva della simulazione effettuata e di quale sia il prezzo a scadenza.

Questo grafico genera le percentuali mostrate nel box At Expiry.

## **Grafico Any Moment**

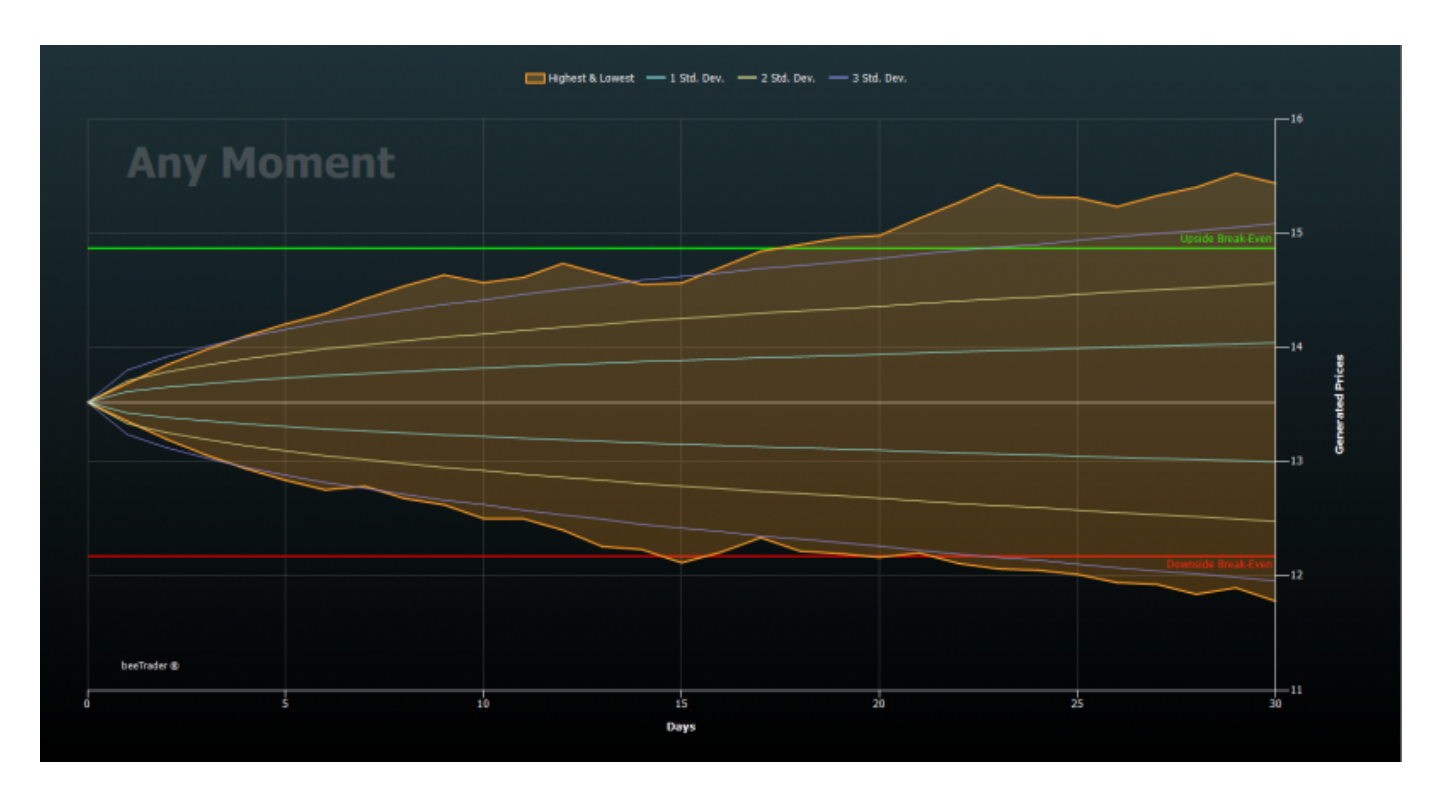

In questo grafico, invece, viene indicato il massimo ed il minimo per ogni giorno della simulazione, e non solo alla scadenza della stessa, in questo modo si ha la percezione dello scostamento durante la vita della simulazione.

Questo grafico genera le percentuali mostrate nel box Any Moment.

# Data Grid

|     | Day 1 | Day 2 | Day 3 | Day 4 | Day 5 | Day 6 | Day 7 | Day 8 | Day 9 | Day 10 | Day 11 | Day 12 | Day 13 | Day 14 | Day 15 | Day 16 | Day 17 | Day 18 | Day 19 | Day 20 | Day 21 | Day 22 | Day 23 | Day 24 | Day 25 | Day 26 | Day 27 | Day 28 | Day 2 |
|-----|-------|-------|-------|-------|-------|-------|-------|-------|-------|--------|--------|--------|--------|--------|--------|--------|--------|--------|--------|--------|--------|--------|--------|--------|--------|--------|--------|--------|-------|
| - 1 | 13,62 | 13,76 | 13,79 |       | 14,05 | 14,03 |       | 14,01 | 14,12 | 14,1   | 14,11  | 14,17  | 14,1   | 14,02  |        | 14,1   | 14,16  | 14,03  | 13,96  |        |        |        |        |        |        |        | 13,96  |        | 14,01 |
|     |       | 13,74 | 13,84 | 13,84 |       | 14,04 | 14,08 | 14,06 | 14,19 | 14,05  |        | 14,04  |        | 13,74  | 13,68  |        | 13,57  | 13,45  | 13,44  | 13,37  | 13,48  | 13,58  | 13,58  |        | 13,47  | 13,33  | 13,22  | 13,35  | 13,27 |
|     | 13,55 | 13,65 |       | 13,43 |       | 13,36 | 13,21 | 13,33 | 13,22 |        |        | 13,04  |        | 13,13  |        |        | 12,86  | 12,86  | 12,78  | 12,68  |        | 12,58  |        | 12,62  | 12,59  |        |        | 12,74  | 12,75 |
|     | 13,64 | 13,59 | 13,67 | 13,58 | 13,59 |       | 13,49 | 13,41 | 13,38 | 13,47  | 13,56  | 13,71  | 13,84  | 13,76  | 13,91  | 13,94  | 13,93  | 14,04  | 14,16  | 14,29  | 14,33  | 14,48  | 14,63  | 14,53  | 14,53  | 14,45  | 14,57  | 14,68  | 14,76 |
|     |       |       | 13,41 |       | 13,64 | 13,69 |       |       |       |        |        |        | 13,62  |        |        | 13,78  |        | 13,86  |        |        | 14,06  | 14,08  | 14,18  | 14,33  | 14,17  | 14,33  | 14,17  | 14,02  | 13,95 |
|     | 13,47 | 13,47 | 13,44 | 13,29 | 13,19 | 13,05 |       | 13,06 |       |        |        | 13,19  | 13,27  | 13,28  |        |        | 13,11  |        | 13,18  | 13,17  | 13,26  | 13,41  | 13,43  |        | 13,42  |        |        | 13,69  | 13,64 |
|     | 13,39 | 13,38 | 13,33 | 13,22 | 13,28 |       | 13,3  | 13,31 | 13,37 | 13,25  |        | 13,25  |        | 13,29  | 13,34  | 13,46  | 13,44  |        |        | 13,69  |        |        |        | 14,01  |        |        |        |        | 14,04 |
|     | 13,37 | 13,48 | 13,34 | 13,28 |       | 13,22 |       |       | 13,08 | 12,96  |        | 12,78  | 12,82  |        |        |        | 13,27  |        |        |        | 13,08  | 13,18  |        |        |        |        |        | 13,27  | 13,32 |
|     | 13,62 | 13,63 | 13,73 | 13,86 | 13,77 | 13,75 | 13,78 | 13,69 | 13,76 | 13,89  |        | 13,88  | 13,75  | 13,77  | 13,85  |        |        | 13,78  | 13,79  |        | 13,82  | 13,81  | 13,69  | 13,72  |        | 13,77  |        |        | 13,89 |
|     | 13,68 |       | 13,38 |       | 13,21 |       | 13,08 |       |       |        |        |        | 13,06  |        | 12,78  |        |        |        | 12,58  |        | 12,68  | 12,82  |        |        | 12,82  | 12,96  |        |        | 12,84 |
|     | 13,45 |       | 13,64 |       |       | 13,37 |       | 13,48 |       |        |        | 13,68  |        |        | 13,46  |        | 13,29  |        | 13,24  | 13,21  | 13,28  | 13,21  |        |        |        |        | 12,89  |        | 13,13 |
|     | 13,64 | 13,73 | 13,72 | 13,62 | 13,65 | 13,79 | 13,79 | 13,87 |       | 14,06  | 14,19  | 14,24  | 14,2   | 14,08  | 14,22  | 14,25  | 14,27  | 14,29  | 14,27  | 14,35  | 14,51  | 14,57  | 14,46  | 14,45  | 14,35  | 14,21  |        | 14,17  | 14,24 |
|     | 13,4  | 13,26 |       |       | 12,88 |       |       |       | 12,78 |        |        | 12,95  |        |        |        |        | 13,25  | 13,25  | 13,34  | 13,45  |        |        | 13,64  |        |        |        |        | 13,75  | 13,71 |
|     |       |       | 13,67 |       |       | 13,58 | 13,69 | 13,67 | 13,69 |        |        | 13,56  | 13,45  | 13,47  |        | 13,41  | 13,49  |        |        | 13,88  |        |        | 13,97  | 14,02  |        | 13,95  | 14,08  | 14,12  | 14,2  |
| 15  | 13,61 |       |       |       |       | 13,63 | 13,6  |       |       | 13,39  |        | 13,33  | 13,39  | 13,46  |        |        | 13,24  | 13,32  |        | 13,31  |        | 13,46  |        |        | 13,64  | 13,78  | 13,67  | 13,68  | 13,61 |
| 16  | 13,56 |       |       |       | 13,62 |       | 13,45 |       | 13,43 |        | 13,43  | 13,37  | 13,34  | 13,33  | 13,48  | 13,35  | 13,49  | 13,64  |        | 13,85  | 13,86  |        | 13,69  |        | 13,66  | 13,63  |        | 13,65  | 13,64 |
|     | 13,6  | 13,72 | 13,77 |       | 13,74 | 13,88 | 13,79 | 13,94 | 13,86 | 13,75  | 13,71  | 13,86  | 13,88  | 13,92  | 13,93  | 13,94  | 14,05  | 13,98  | 14,08  | 14,09  | 14,12  | 14,14  | 14,24  | 14,22  | 14,29  | 14,22  | 14,12  | 14,13  | 14,05 |
| 18  | 13,45 | 13,43 | 13,6  | 13,5  | 13,42 | 13,56 | 13,58 | 13,57 | 13,64 | 13,59  | 13,6   | 13,63  | 13,58  |        | 13,61  | 13,56  | 13,47  | 13,59  | 13,75  | 13,68  | 13,57  | 13,61  | 13,54  | 13,39  | 13,25  | 13,18  | 13,24  |        |       |
| 19  | 13,68 | 13,66 |       |       | 13,47 | 13,47 | 13,56 | 13,43 | 13,32 | 13,33  | 13,39  | 13,26  |        | 13,06  |        |        | 13,18  | 13,28  | 13,27  | 13,29  | 13,26  | 13,19  |        |        | 13,14  | 13,04  |        |        | 12,98 |
| 20  | 13,66 | 13,69 | 13,84 | 13,91 | 13,95 | 13,95 | 14,11 | 14,09 | 14,09 | 14,03  | 13,87  | 13,97  | 13,83  | 13,79  |        | 13,62  | 13,72  |        | 13,63  | 13,67  | 13,54  | 13,59  |        | 13,36  | 13,36  | 13,42  | 13,42  | 13,36  | 13,19 |
| 21  | 13,44 | 13,59 | 13,62 | 13,78 |       | 13,64 | 13,6  | 13,63 | 13,57 | 13,63  |        | 13,82  | 13,69  | 13,69  | 13,82  | 13,94  |        | 14,2   |        | 14,07  | 14,13  | 14,13  | 14,23  | 14,24  | 14,15  | 14,22  | 14,08  | 13,96  | 13,86 |
| 22  | 13,37 |       |       | 13,62 |       | 13,79 | 13,77 |       | 13,84 | 13,96  |        | 14,17  | 14,07  | 14,23  | 14,29  | 14,15  | 14,12  | 14,2   |        | 13,94  | 13,94  | 13,89  | 13,92  | 13,85  | 13,93  | 13,81  | 13,66  | 13,49  | 13,56 |
| 23  | 13,53 | 13,53 | 13,48 | 13,63 | 13,78 | 13,63 | 13,64 | 13,5  | 13,39 | 13,48  | 13,37  | 13,24  | 13,26  | 13,42  | 13,32  | 13,3   | 13,21  | 13,36  | 13,39  | 13,24  | 13,36  | 13,22  | 13,32  | 13,25  | 13,4   | 13,33  | 13,45  | 13,37  | 13,33 |
| 24  | 13,39 | 13,32 |       |       | 13,04 | 13,08 | 13,18 | 13,33 | 13,27 | 13,36  | 13,36  | 13,38  | 13,49  | 13,55  | 13,42  | 13,42  | 13,33  | 13,32  |        |        |        | 13,21  | 13,32  | 13,44  | 13,59  | 13,56  |        | 13,81  | 13,68 |
| 25  | 13,54 | 13,62 | 13,58 | 13,42 | 13,3  | 13,22 | 13,22 | 13,24 | 13,21 | 13,22  | 13,26  | 13,25  | 13,37  | 13,39  | 13,34  | 13,22  | 13,17  | 13,12  | 13,12  | 12,97  | 12,81  | 12,84  | 12,98  | 12,98  | 12,88  | 13,03  | 12,99  | 12,97  | 12,94 |
| 26  | 13,47 | 13,39 | 13,37 | 13,49 | 13,36 | 13,2  | 13,28 | 13,28 | 13,39 | 13,41  | 13,46  | 13,4   | 13,32  | 13,26  | 13,29  | 13,33  | 13,31  | 13,24  | 13,19  | 13,31  | 13,22  | 13,11  | 13,12  | 13,11  | 12,95  | 12,81  | 12,94  | 12,8   | 12,86 |
| 27  | 13,49 | 13,36 | 13,33 | 13,42 | 13,49 | 13,58 | 13,72 | 13,62 | 13,64 | 13,68  | 13,74  | 13,78  | 13,76  | 13,61  | 13,59  | 13,44  | 13,39  | 13,3   | 13,27  | 13,25  | 13,19  | 13,29  | 13,39  | 13,37  | 13,23  | 13,28  | 13,22  | 13,15  | 13,21 |
| 28  | 13,4  | 13,3  | 13,28 | 13,22 | 13,18 | 13,09 | 12,97 | 12,99 | 13,1  | 13,06  | 12,92  | 12,93  | 12,84  | 12,83  | 12,96  | 12,94  | 13,07  | 13,12  | 13,13  | 13,2   | 13,2   | 13,15  | 13,12  | 13,08  | 13,18  | 13,13  | 13,04  | 13,03  | 12,96 |
| 29  | 13,52 | 13,56 | 13,59 | 13,67 | 13,77 | 13,87 | 13,82 | 13,73 | 13,57 | 13,41  | 13,41  | 13,57  | 13,66  | 13,7   | 13,79  | 13,65  | 13,65  | 13,58  | 13,44  | 13,32  | 13,26  | 13,42  | 13,27  | 13,16  | 13,28  | 13,28  | 13,2   | 13,25  | 13,22 |
| 30  | 13,36 | 13,27 | 13,24 | 13,39 | 13,25 | 13,3  | 13,43 | 13,54 | 13,64 | 13,76  | 13,61  | 13,75  | 13,63  | 13,69  | 13,63  | 13,47  | 13,53  | 13,38  | 13,28  | 13,12  | 13,03  |        | 12,95  | 12,94  | 12,92  | 12,93  | 12,85  | 12,92  | 12,94 |
| 31  | 13,44 | 13,56 | 13,42 | 13,3  | 13,4  | 13,54 | 13,62 | 13,5  | 13,6  | 13,71  | 13,75  | 13,69  | 13,63  | 13,54  | 13,49  | 13,57  | 13,57  | 13,46  | 13,57  | 13,64  | 13,52  | 13,42  | 13,54  | 13,43  | 13,37  | 13,25  | 13,19  | 13,23  | 13,18 |
| 4   | 11 34 | 1141  | 13 38 | 12.77 | 1212  | 11.04 | 13.03 | 13.16 | 13 32 | 13.47  | 13.54  | 11.74  | 1317   | 17 17  | 17 21  | 13 34  | 1148   | 13.62  | 1154   | 1146   | 12.25  | 13 34  | 13.47  | 13.54  | 11.54  | 12 21  | 13.45  | 17 77  | 13.40 |

5/5

La tabella mostra i prezzi generati dai lanci impostati per ogni giorno della simulazione.

From: http://manuals.playoptions.it/Iceberg\_old/ - Iceberg Options Solutions

Permanent link: http://manuals.playoptions.it/lceberg\_old/it/simulazione\_montecarlo?rev=1473945921

Last update: 2016/09/15 15:25